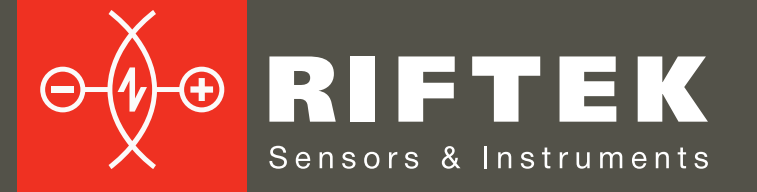

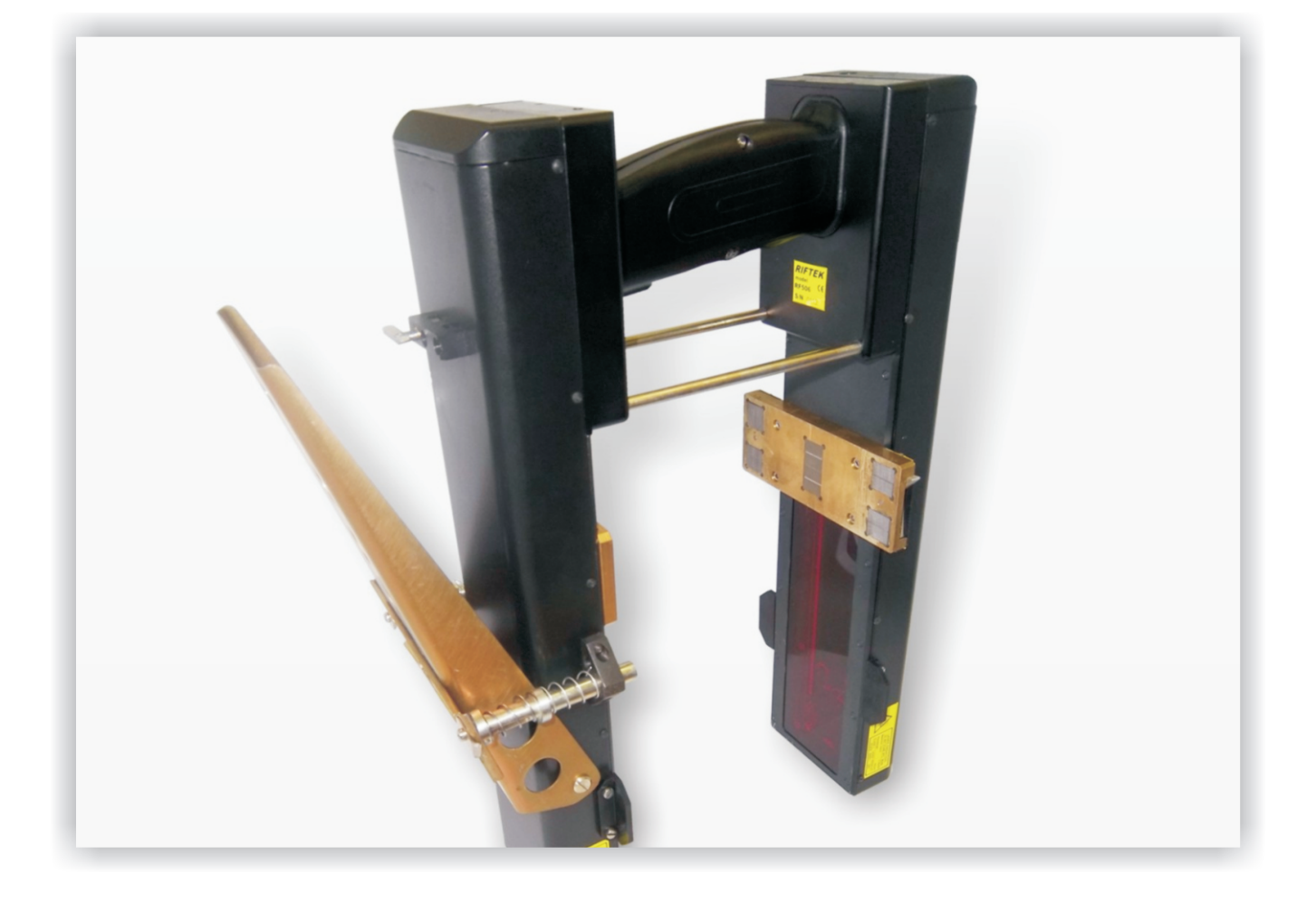

# ПРОФИЛОМЕТР ТОРМОЗНЫХ ДИСКОВ

# Серия ИКД

## Руководство по эксплуатации

Логойский тракт, 22, г. Минск 220090, Республика Беларусь тел/факс: +375 17 281 35 13 info@riftek.com www.riftek.com

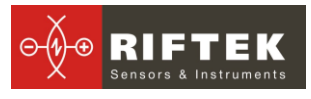

## Содержание

| 1. Меры предосторожности и условия измерений                       | 3  |
|--------------------------------------------------------------------|----|
| 2. Электромагнитная совместимость                                  | 3  |
| 3. Лазерная безопасность                                           | 3  |
| 4. Назначение                                                      | 3  |
| 4.1. Контролируемые параметры                                      | 4  |
| 5. Основные технические данные                                     | 4  |
| 6. Комплектность поставки                                          | 4  |
| 7. Устройство и принцип работы                                     | 5  |
| 7.1. Основные узлы прибора и их функциональное назначение          | 5  |
| 7.1.1. Лазерный сканирующий модуль                                 | 5  |
| 7.1.2. Устройство индикации                                        | 6  |
| 7.2. Принцип работы                                                | 7  |
| 8. Процедура измерения                                             | 8  |
| 8.1. Включение                                                     | 8  |
| 8.2. Измерение                                                     | 8  |
| 9. Контролируемые параметры рельса. Термины и определение          | 9  |
| 10. Настройка программы КПК                                        | 10 |
| 10.1. Установка единиц измерения                                   | 10 |
| 10.2. Установка Даты и Времени                                     | 10 |
| 10.3. Выбор текущей базы данных                                    | 10 |
| 10.4. Подключение нового сканирующего модуля                       | 11 |
| 10.5. Выбор и изменение языка и терминологии                       | 12 |
| 10.6. Просмотр версии программного обеспечения КПК и обновление ПО | 12 |
| 11. Работа с профилометром                                         | 12 |
| 11.1. Включение                                                    | 12 |
| 11.2. Оперативные замеры                                           | 12 |
| 11.3. Измерения с ведением базы данных                             | 13 |
| 11.4. Просмотр базы данных                                         | 14 |
| 11.5. Сохранение базы данных на флэш-карте                         | 15 |
| 11.6. Выключение                                                   | 15 |
| 12. ПО поддержки базы данных                                       | 15 |
| 13. Установка Bluetooth-соединения между сканирующим модулем и ПК  | 15 |
| 14. Процедура зарядки                                              | 18 |
| 15. Гарантийные обязательства                                      | 21 |

## 1. Меры предосторожности и условия измерений

- Перед установкой сканирующего модуля на колесо необходимо очистить от грязи участки контакта с поверхностью колеса базовых опор модуля.
- При установке модуля на колесо не допускать сильных ударов его опор о колесо.
- Необходимо периодически осматривать выходные окна и базовые опоры сканирующего модуля и очищать их от загрязнения
- Не используйте профилометр вблизи мощных источников света.

## 2. Электромагнитная совместимость

Профилометр разработан для использования в промышленности и соответствует следующим стандартам:

- EN 55022:2006 Оборудование информационных технологий. Характеристики радиопомех. Пределы и методы измерений.
- EN 61000-6-2:2005 Электромагнитная совместимость. Общие стандарты. Помехоустойчивость к промышленной окружающей среде.
- EN 61326-1:2006 Электрооборудование для измерения, управления и лабораторного использования. Требования к электромагнитной совместимости. Общие требования.

# 3. Лазерная безопасность

В профилометре установлен полупроводниковый лазер с непрерывным излучением и длиной волны 660 нм. Максимальная выходная мощность 1 мВт. Профилометр относится к классу 2 лазерной безопасности по IEC 60825-1:2007. На корпусе профилометра размещена предупреждающая этикетка.

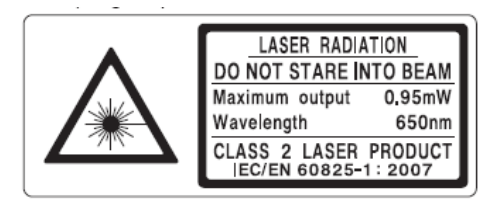

При работе с профилометром необходимо соблюдать следующие меры безопасности:

- не направляйте лазерный луч на людей;
- не разбирайте лазерный сканирующий модуль;
- не смотрите в лазерный луч.

## 4. Назначение

Профилометр тормозных дисков предназначен для измерения профиля тормозных дисков колесных пар.

В профилометре использован бесконтактный способ регистрации профиля с помощью лазерного датчика и сканирующего устройства.

ИКД выполняет следующие основные функции:

- получение информации о параметрах профиля рабочей поверхности тормозных дисков колеса;
- снятие и анализ полного профиля рабочей поверхности тормозных дисков колеса;

• визуализация на дисплее совмещенных графических изображений фактического и нового профилей тормозных дисков колеса;

### 4.1. Контролируемые параметры

- Максимальный износ тормозного диска(Wmax);
- Минимальный износ тормозного диска(Wmin);

## 5. Основные технические данные

| Наименование параметра                      | Значение                      |
|---------------------------------------------|-------------------------------|
| Износ тормозного диска, мм                  | -5,0+5,0                      |
| Диапазон сканирования (ход каретки), мм     | 160                           |
| Погрешность, не более, мм                   | ±0.01                         |
| Время сканирования, сек                     | 6                             |
| Габариты устройства индикации (КПК), мм     | Рис.5                         |
| Габариты лазерного сканирующего модуля, мм  | Рис.3                         |
| Источник питания, лазерный модуль           | 4,8B,                         |
|                                             | 8 аккумуляторных батарей типа |
|                                             | AA, 1,2B                      |
| Источник питания, КПК                       | 3,7B                          |
|                                             | Li-полимерная батарея,        |
|                                             | 3300мАч                       |
| Количество замеров без подзарядки, не менее | 500                           |
| Объем памяти устройства индикации           | 100 000 замеров               |
| Интерфейс между лазерным модулем и КПК      | Bluetooth                     |

# 6. Комплектность поставки

| Обозначение | Наименование                              | Количест | Вес, кг |
|-------------|-------------------------------------------|----------|---------|
|             |                                           | во       |         |
| RF303       | УЦИ                                       | 1        | 0,4     |
| RF506       | Лазерный сканирующий модуль               | 1        | 1,8     |
| RF506.40    | Зарядное устройство 5V 3.0А для УЦИ       | 1        | 0,2     |
| RF506.41    | Зарядное устройство 9V 3.0А для лазерного | 1        | 0,2     |
|             | модуля                                    |          |         |
| RF506.42    | Универсальный кабель (USB-порт + зарядка  | 1        |         |
|             | УЦИ)                                      |          |         |
| RF506.43    | Bluetooth/USB – адаптер                   | 1        |         |
| RF506.30    | Контейнер                                 | 1        | 1,5     |
| IKD_DB      | Система управления данными (СD-диск)      | 1        |         |
| RF506UM     | Инструкция по эксплуатации                | 1        |         |
|             |                                           |          |         |

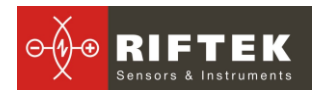

## 7. Устройство и принцип работы

## 7.1. Основные узлы прибора и их функциональное назначение

На рисунке 1 показаны основные узлы прибора.

(1) Устройство индикации (карманный персональный компьютер, КПК).

(2) Лазерный сканирующий модуль.

- (3) Зарядное устройство
- (4) Дата-кабель

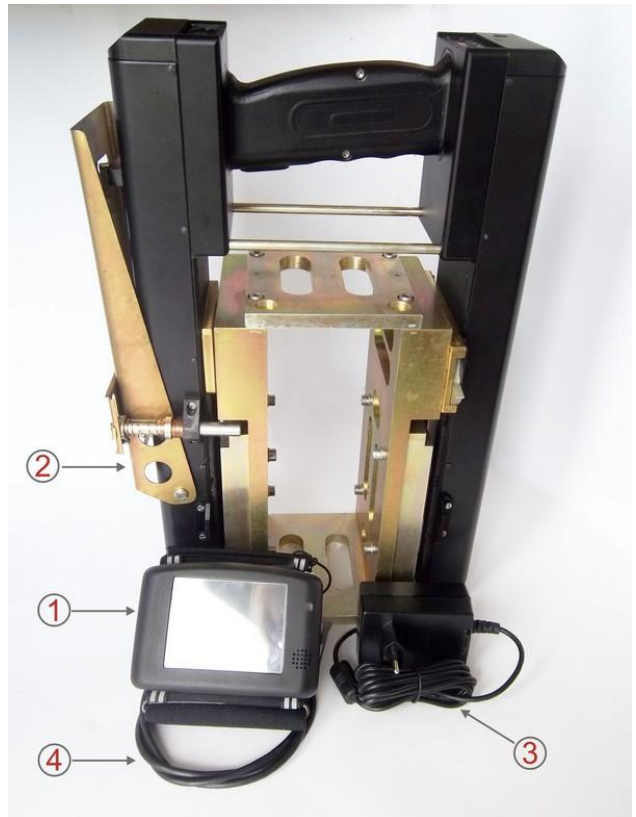

Рисунок 1

#### 7.1.1. Лазерный сканирующий модуль

Модули предназначен для лазерного сканирования поверхности тормозных дисков.

На рисунке 2 обозначены:

- (1) Индикатор Bluetooth соединения (синий светодиод)
- (2) Индикатор включения (красный светодиод)
- (3) Кнопка включения
- (4) Разъем подключения зарядного устройства.
- (5) Индикация заряда, красный/зеленый светодиод
- (6) Опора для установки на бандаж колеса
- (7) Входное окно

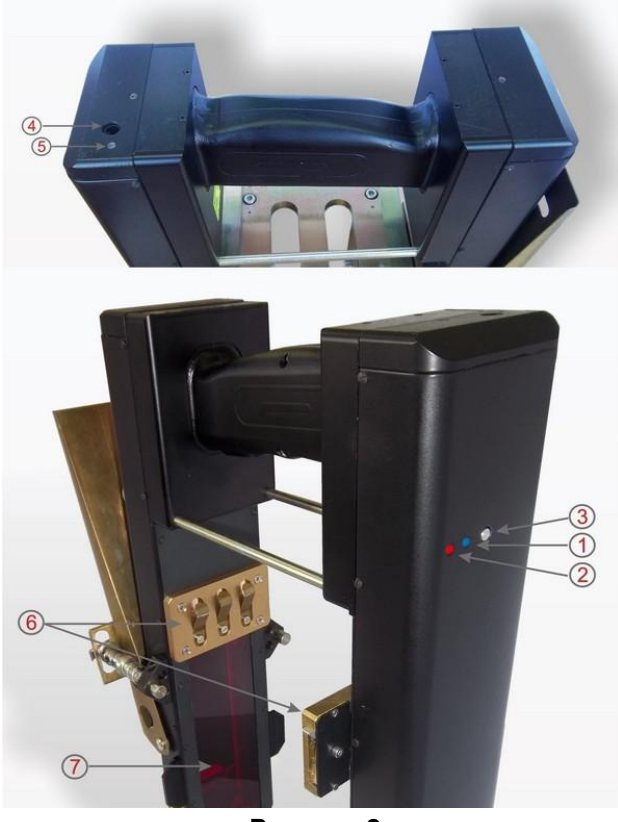

Рисунок 2

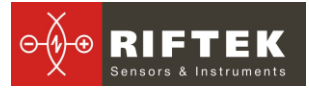

Габаритные размеры сканирующего модуля показаны на рисунке 3.

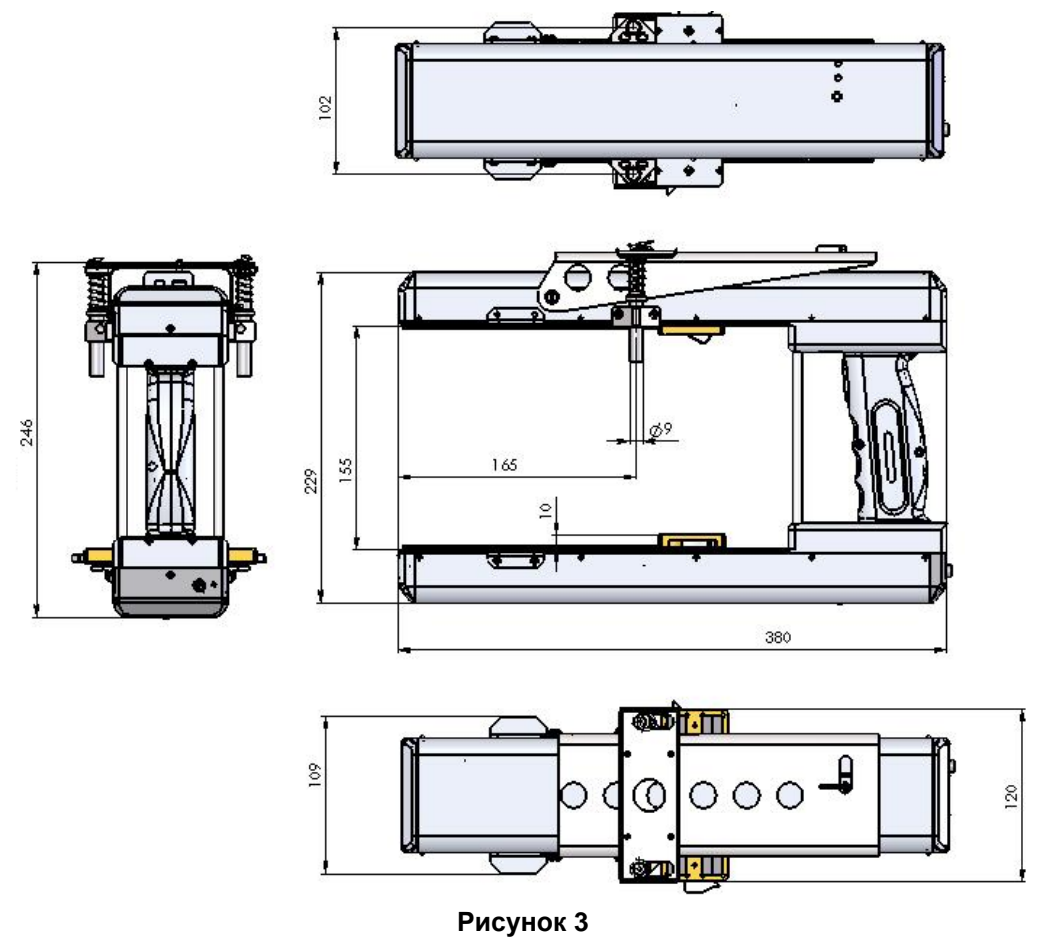

#### 7.1.2. Устройство индикации

Устройство индикации (КПК) предназначено для управления лазерным сканирующим модулем, приема данных со сканирующего модуля, индикации результата измерений, ввода параметров, хранения данных.

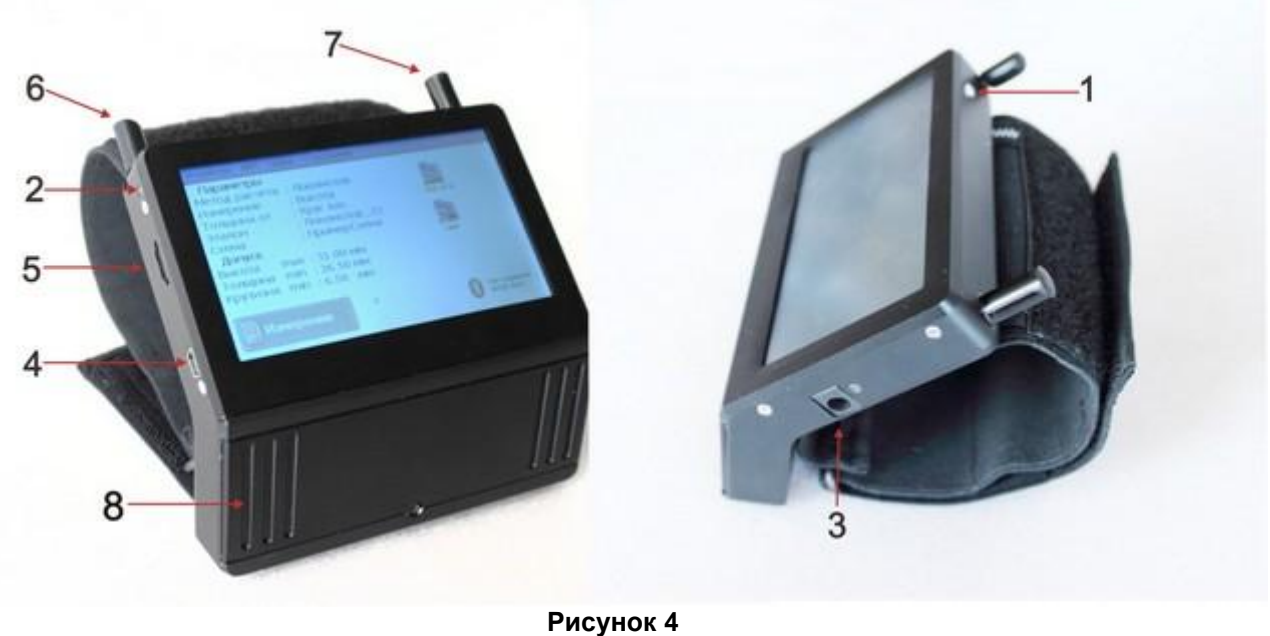

На рисунке 4 обозначены:

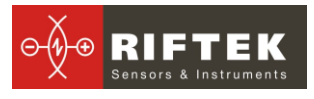

- (1) Кнопка включения
- (2) Индикация заряда, красный/зеленый светодиод
- (3) Разъем подключения зарядного устройства
- (4) Разъем подключения к USB-порту ПК
- (5) Разъем подключения флеш-карты
- (6) Стилус
- (7) Bluetooth антенна
- (8) Батарейный отсек

Габаритные размеры устройства индикации показаны на рисунке 5.

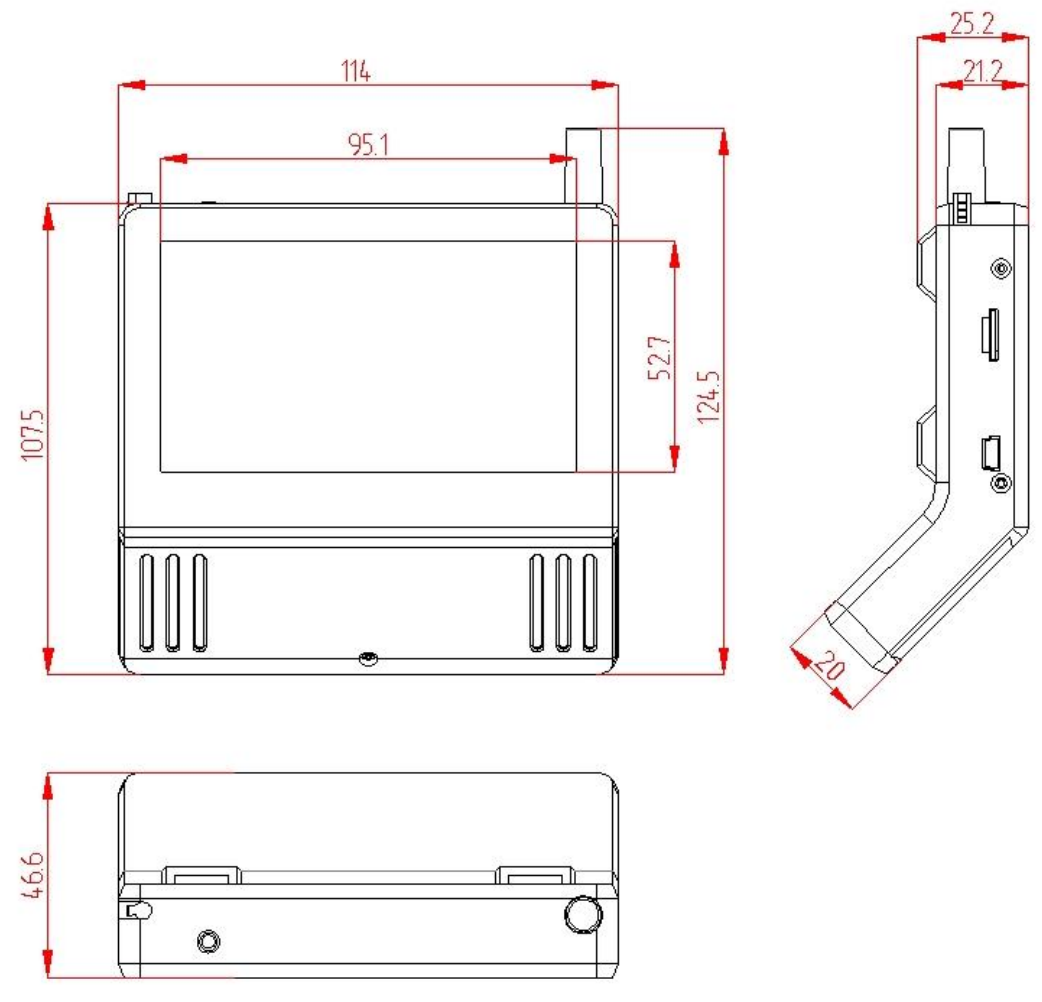

Рисунок 5

## 7.2. Принцип работы

Оператор устанавливает лазерный сканирующий модуль на колесо. По команде с КПК или ПК лазерный модуль выполняет бесконтактное сканирование поверхности дисков. Результаты измерения (геометрические параметры и профиль поверхности) отображаются на дисплее КПК, могут быть сохранены в памяти КПК и переданы в базу данных ПК. Одновременно сохраняются дополнительные параметры: дата измерения, код оператора, дистанция пути, номер пути, тип рельса и т.д.

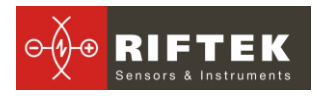

## 8. Процедура измерения

### 8.1. Включение

- Включить КПК, нажав кнопку (1), рисунок 4. На индикации включения (2) загорится зелёный светодиод.
- Включить лазерный модуль, нажав и удерживая кнопку (5), рисунок 2, несколько секунд. При включении лазерного модуля мигает красный светодиод (2).
- После включения лазерного модуля в течение некоторого времени производится автоматическая установка беспроводной связи между модулем и КПК, что сопровождается миганием синего светодиода (1) на лазерном модуле. После установки связи светодиод гаснет.
- На экране КПК появляется главное окно программы, содержащее: основное меню; индикаторы степени заряда КПК и лазерного модуля; индикатор Bluetooth соединения с указанием серийного номера лазерного модуля, с которым установлено соединение; информационные панели установленных рабочих параметров и допусков; кнопку Измерение:

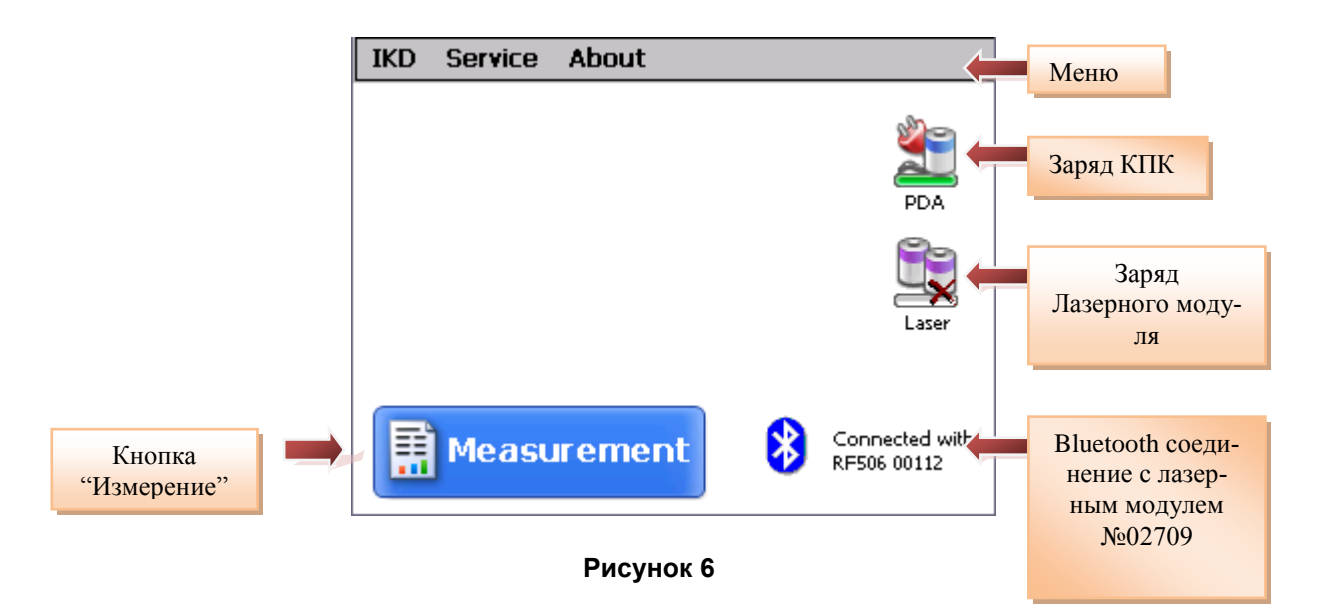

#### 8.2. Измерение

Для выполнения измерения необходимо:

- Зафиксировать лазерный модуль на колесе,
- Нажать кнопку Измерение на экране КПК;
- По нажатию кнопки Измерение лазерный модуль выполнит сканирование поверхности тормозных дисков. Время сканирования – 5-6 секунд, в течение которого горит красный светодиод (2).
- После завершения сканирования КПК покажет значения измеренных параметров, выбранных для отображения (см. п.<u>Ошибка! Источник ссылки</u> не найден.):

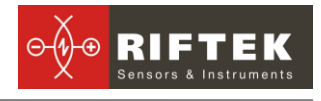

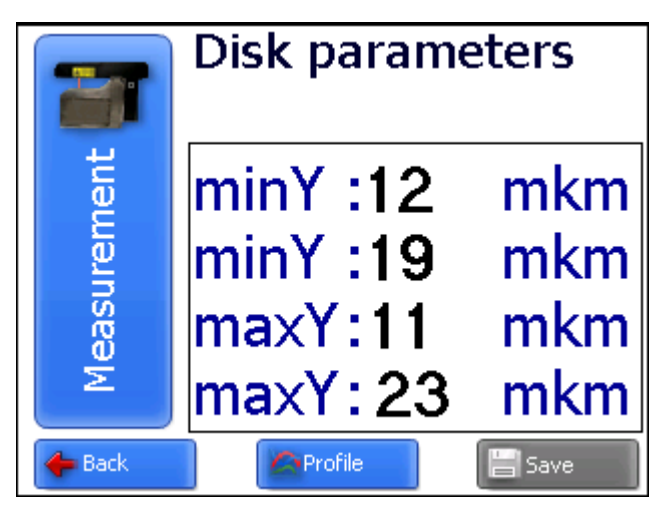

 Для просмотра профиля тормозных дисков нажать кнопку Профиль, на экране КПК отобразится отсканированный профиль тормозных дисков колеса, а также измеренные параметры:

| ent 💐    | Measured           Y1 min :         12         mkm           Y1 max :         19         mkm           Y2 min :         11         mkm           Y2 max :         23         mkm |
|----------|----------------------------------------------------------------------------------------------------|
| Measurem |                                                                                                    |
| 🔶 Back   | Param.                                                                                                    |

# 9. Контролируемые параметры колеса. Термины и определение

Геометрические параметры диска рассчитываются автоматически после лазерного сканирования колеса. Для расчета геометрических параметров используются опорные точки на краях тормозного диска и параметры эталонного (нового) диска.

Контролируемые параметры представлены в таблице 2.

#### Таблица 2.

| Параметр     | Обозна | Метод расчета                              |  |
|--------------|--------|--------------------------------------------|--|
|              | чение  |                                            |  |
| Максимальный | Ymax   | Максимальный износ тормозного диска колеса |  |
| ИЗНОС        |        |                                            |  |
| Минимальный  | Ymin   | Минимальный износ тормозного диска колеса  |  |
| ИЗНОС        |        |                                            |  |

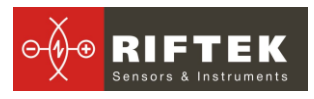

# 10. Настройка программы КПК

Перед началом работы с профилометром необходимо выполнить настройку программного обеспечения КПК.

#### 10.1. Установка единиц измерения

Все параметры, а также результаты измерения могут быть представлены в Метрической системе (миллиметры), либо в Английской системе (дюймы). Для установки единиц измерения необходимо

выбрать ИКД > Единицы измерения > [мм/дюйм]

| ¥=                            |
|-------------------------------|
| 2                             |
| PDA                           |
| 80                            |
|                               |
| Laser                         |
| 2010                          |
|                               |
| Connected with<br>RF506 00112 |
|                               |

• выбрать опцию мм или дюйм

## 10.2. Установка Даты и Времени

Для установки необходимо:

• выбрать пункт меню **Сервис > Дата/Время** в главном окне программы. На экране:

| IKD Se | ervice About                                                                                                |
|--------|----------------------------------------------------------------------------------------------------|
|        | Time       12:10:56       PDA         Date       1007/2012       Date         Save       Cancel       Laser |
|        | leasurement S Connected with<br>RF506 00112                                                                 |

- ввести текущие дату и время
- нажать Сохранить.

## 10.3. Выбор текущей базы данных

При необходимости результаты измерения сохраняются в базе данных КПК. Программа позволяет создавать и хранить одновременно несколько файлов

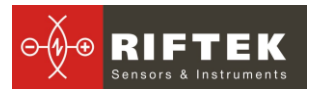

баз данных, связанных с конкретной датой измерений. Для выбора файла базы данных в меню главного окна выбрать **Сервис** > **Файлы БД.** На экране:

| Database files                     |                 |        |  |  |
|------------------------------------|-----------------|--------|--|--|
| Current database                   | wp_09_04_23.ikp |        |  |  |
| Data-file                          |                 |        |  |  |
| wp_00_01_02.ikp<br>wp_09_04_23.ikp |                 |        |  |  |
| Col All                            | 📄 New DB        |        |  |  |
| Delete                             | Set DB          | 🛃 Exit |  |  |

• для создания новой базы данных нажать **Новая БД**. Файл с именем wp\_rr\_мм\_дд.ikp сформируется автоматически, где rr\_мм\_дд – текущая дата;

• для выбора имеющейся базы данных активировать строку с именем файла и нажать Выбор БД;

- для удаления выбранного файла нажать Удалить;
- для удаления всех файлов нажать Удалить все;
- для выхода из окна нажать Выход.

#### 10.4. Подключение нового сканирующего модуля

Bluetooth-соединение КПК настроено на работу с лазерным сканирующим модулем, поставляемым в комплекте с КПК. Для подключения другого сканирующего модуля необходимо:

#### • выбрать IKD > Новый IKD

| IKD Service About        |                | Tap "Start" to search for other Bluetooth device. |
|--------------------------|----------------|---------------------------------------------------|
| Measurement              |                |                                                   |
| ✓ Rapid measurement      | 20             |                                                   |
| Save on USB Flash        | 2              | RF506 00112 00:12:6f:01:f2:b0                     |
|                          | PDA            |                                                   |
| Date/Time                | <b>8</b> -     |                                                   |
| Units of measurement 🔹 🕨 |                |                                                   |
| Language 🕨 🕨             |                |                                                   |
| New IKD [RF506 00112 ]   | Laser          |                                                   |
|                          |                |                                                   |
|                          |                | 0 Device(s) found                                 |
|                          | Connected with |                                                   |
|                          | V RF506 00112  | 📳 Start 🛛 🔀 Cancel                                |
|                          |                |                                                   |

• нажать кнопку Старт и подождать, пока пройдет поиск, и найденные устройства (с указанием серийного номера) появятся на экране

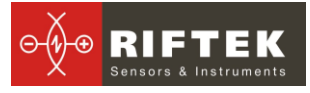

| Searching for Bluetooth devices | Select a device to connect with and tap "Save". |  |
|---------------------------------|-------------------------------------------------|--|
|                                 | RF506 00810 00:12:6f:01:f2:b0                   |  |
| 0 Device(s) found               | 2 Device(s) found                               |  |
| 🗈 Start 🔀 Cancel                | 💾 Save 🔀 Cancel                                 |  |

• выбрать устройство и нажать кнопку Сохранить для сохранения адреса нового устройства

#### 10.5. Выбор и изменение языка и терминологии

Пользователю предоставлена возможность изменения языка программы, формирования собственных файлов языковой поддержки, а также изменения/редактирования используемой терминологии.

Для выбора языка в меню главного окна выбрать **ИКД** > **Язык.** Выбрать требуемый файл языковой поддержки.

# 10.6. Просмотр версии программного обеспечения КПК и обновление ПО

Для просмотра версии ПО в меню главного окна выбрать **О программе.** На экране:

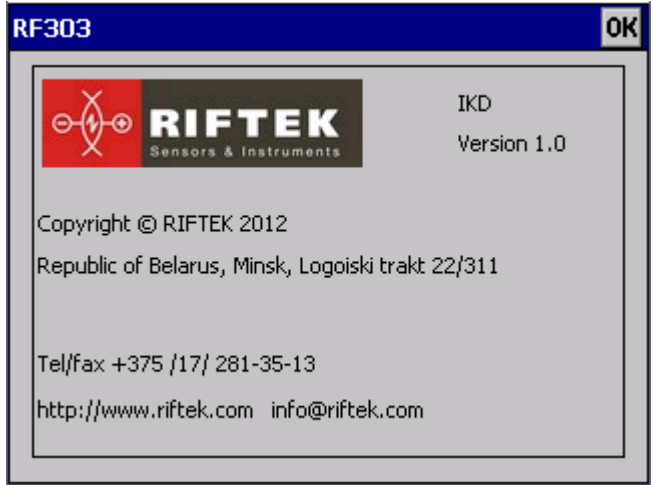

## 11. Работа с профилометром

#### 11.1. Включение

Включить КПК и сканирующий модуль, как показан в п.8.1.

#### 11.2. Оперативные замеры

Процедура выполнения оперативных замеров описана в п.8.2

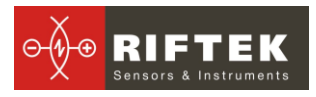

#### 11.3. Измерения с ведением базы данных

Полнофункциональная работа с профилографом предусматривает ведение базы данных измерений.

- Для выполнения измерений
- выбрать в главном меню программы **IKD > Measurement**, появится окно ввода параметров

| 1 | 3 |
|---|---|
|   |   |

| Enter parameters wheel pair 🔤 |          |        |      |  |
|-------------------------------|----------|--------|------|--|
| Date                          | 01/01/06 | Worker | 22   |  |
| Wheel pair                    | 1        | Run    | 1667 |  |
| Series                        | TC23     | Side   | L    |  |
| Locomotive                    | 12564    | Axle   | 1    |  |
|                               |          |        |      |  |
| Save Sancel                   |          |        |      |  |

- при необходимости заполнить/отредактировать требуемые поля;
- для сохранения параметров нажать кнопку Сохранить;
- измерить тормозные диски;
- после сканирования на экран КПК выводятся измеренные значения выбранных геометрических параметров рельса.

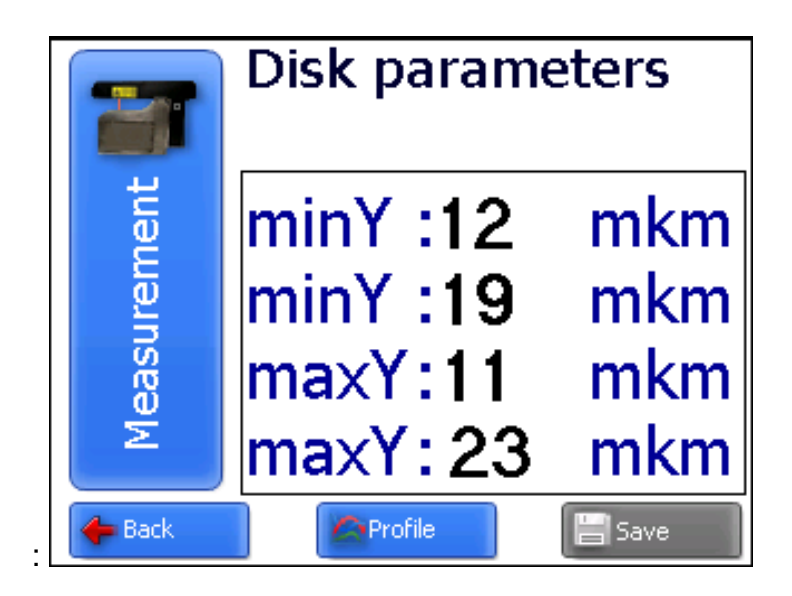

• для просмотра профиля нажать кнопку Профиль:

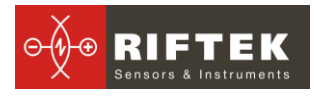

| ent           | Measured           Y1 min :         12         mkm           Y1 max :         19         mkm           Y2 min :         11         mkm           Y2 max :         23         mkm |
|---------------|----------------------------------------------------------------------------------------------------|
| Measurem      |                                                                                                    |
| <b>4</b> Back | Param.                                                                                                    |

• при получении удовлетворительного результата занести данные в память, нажав кнопку Сохранить

## 11.4. Просмотр базы данных

Для просмотра базы данных:

• выбрать пункт меню Сервис > Профили в главном окне программы. На экране:

|                   |      | •      |        | <b>→</b> | Meas.<br>minY:-72<br>minY:43<br>maxY:-41<br>maxY:25 |                   |
|-------------------|------|--------|--------|----------|-----------------------------------------------------|-------------------|
| Number of profile | s:4  |        |        |          | Date                                                |                   |
| Wheel pair        | Side | A      | Worker |          | 01/01/06                                            | $\mathbf{\nabla}$ |
| 0000000000000     | L    | 1      |        |          | Series                                              |                   |
| 000000000002      | L    | 2      |        |          | ser                                                 | $\mathbf{T}$      |
| 000000000003      | L    | 3      |        |          | Locomotive                                          |                   |
| 000000000003      | R    | 3      |        |          | 1                                                   | -                 |
| Delete            |      | iave R | efer   |          | 🛃 Exit                                              |                   |

#### Кнопки:

ᡖ Удалить 👘

удалить выбранный профиль;

• находясь в данном режиме, можно сохранить выбранный профиль в качестве эталонного профиля, для чего нажать кнопку:

| 📑 Сохранить |  |
|-------------|--|
|-------------|--|

создать эталонный профиль (имя\_профиля.ref).

| Наименование | mew new  |  |
|--------------|----------|--|
| 💾 Сохранить  | 🔀 Отмена |  |

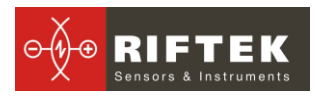

• ввести имя профиля и нажать Сохранить

### 11.5. Сохранение базы данных на флэш-карте

Одним из вариантов переноса базы данных из КПК в ПК является использование флэш-карты. Для записи базы на флэш-карту необходимо:

- вставить кабель РФ505.42 в универсальный разъем КПК
- вставить флэш-карту в соответствующий разъем кабеля
- в главном меню программы выбрать ИКД > сохранить на USB Flash

| IKD Service About                                                       |                               |
|-------------------------------------------------------------------------|-------------------------------|
| ✓ Measurement                                                           |                               |
| Rapid measurement                                                       | ¥=                            |
| Save on USB Flash                                                       | 2                             |
| Date/Time<br>Units of measurement<br>Language<br>New IKD [RF506 00112 ] | PDA<br>Laser                  |
| Measurement                                                             | Connected with<br>RF506 00112 |

- в случае успешного сохранения на экране появится сообщение Данные сохранены на USB Flash
- достать флэш-карту из кабеля.

#### 11.6. Выключение

Для выключения КПК нажать кнопку включения питания и удерживать до гашения экрана. Для выключения лазерного модуля нажать кнопку (3), рисунок 2, и удерживать до гашения красного светодиода (2).

## 12. ПО поддержки базы данных

Программное обеспечение **PRP\_DB** предназначено для ведения базы данных износа колесных пар на персональном компьютере.

Для установки ПО вставьте компакт-диск в дисковод ПК и в папке **Software** выберите и запустите файл **Install\_PRP.exe**. Следуйте инструкциям мастера установки. По умолчанию программа устанавливается в папке **C:\Program Files\RIFTEK\.** 

## 13. Установка Bluetooth-соединения между сканирующим модулем и ПК

Для установки Bluetooth-соединения между лазерным сканирующим модулем и ПК необходимо:

• вставить USB/Bluetooth-модуль в USB-порт ПК. На экране появится сообщение о том, что найдено новое оборудование.

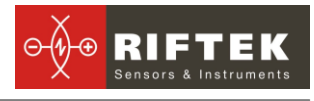

| Мастер нового оборудован | ия                                                                                                    |
|--------------------------|----------------------------------------------------------------------------------------------------|
|                          | Мастер нового оборудования                                                                                                    |
|                          | Будет произведен поиск текущего и обновленного<br>программного обеспечения на компьютере, установочном<br>компакт.диске оборудования или на веб-узле Windows<br>Update (с вашего разрешения). |
|                          | Политика конфиденциальности                                                                                                    |
|                          | Разрешить подключение к узлу Windows Update для<br>поиска программного обеспечения?                                                                                                    |
|                          | О Да, только в этот раз                                                                                                    |
|                          | <ul> <li>Да, сейчас и каждый раз при подключении<br/>устройства</li> </ul>                                                                                                    |
|                          | 💿 Нет, не в этот раз                                                                                                    |
|                          | Для продолжения нажмите кнопку "Далее".                                                                                                    |
|                          |                                                                                                    |
|                          | < <u>Н</u> азад Далее > Отмена                                                                                                    |

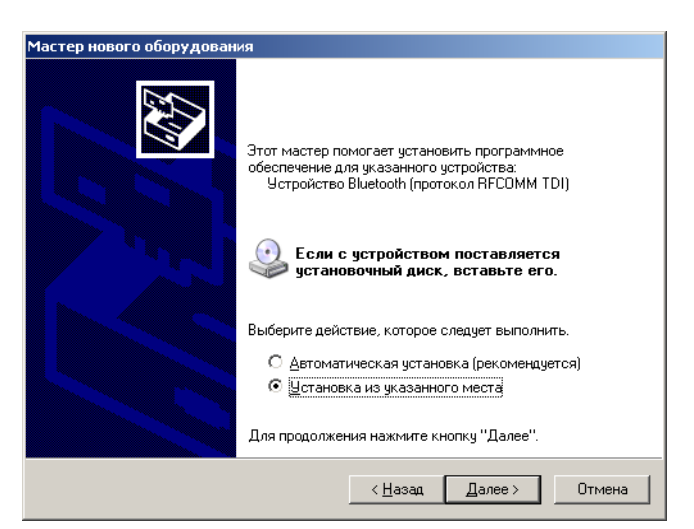

| Мастер нового оборудования                                                                                                    |
|----------------------------------------------------------------------------------------------------|
| Задайте параметры поиска и установки.                                                                                                    |
| Выполнить поиск наиболее подходящего драйвера в указанных местах.                                                                                                    |
| Используйте флажки для сужения или расширения области поиска, включающей<br>по умолчанию локальные папки и съемные носители. Будет установлен наиболее<br>подходящий драйвер.                    |
| Поиск на сменных носителях (дискетах, компакт-дисках)                                                                                                    |
| 🗖 Включить следующее место поиска:                                                                                                    |
| C:\Program Files\Marvell\Miniport Driver\                                                                                                    |
| С Не выполнять поиск. Я сам выберу нужный драйвер.                                                                                                    |
| Этот переключатель применяется для выбора драйвера устройства из списка.<br>Windows не может гарантировать, что выбранный вами драйвер будет наиболее<br>подходящим для имеющегося оборудования. |
| < <u>Н</u> азад Далее > Отмена                                                                                                    |

• после установки драйверов появятся сообщение и иконка устройства Bluetooth:

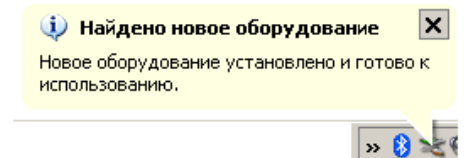

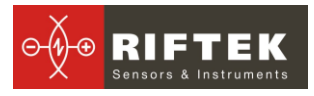

- включить ИКД.
- на иконке Bluetooth кликнуть правой кнопкой мыши и выбрать пункт Добавить устройство Bluetooth

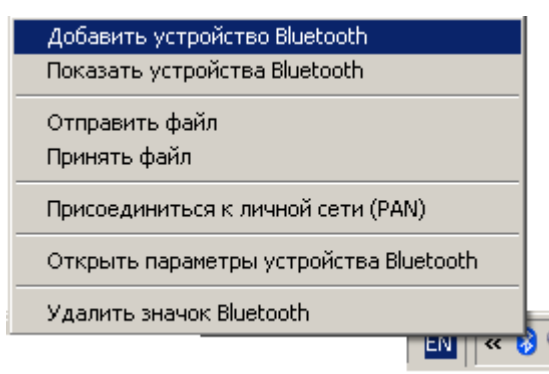

• Далее начинает работу мастер подключения Bluetooth:

| астер добавления устрой | ства Bluetooth                                                                                                    | × |
|-------------------------|----------------------------------------------------------------------------------------------------|---|
| ®                       | Maстер подключения Bluetooth                                                                                                    |   |
| ≯                       | Прежде чем продолжить, обратитесь к разделу<br>"Bluetooth" документации по устройству. Затем<br>настройте устройство таким образом, что компьютер<br>может его обнаружить:<br>- включите его<br>- сделайте его видимым для компьютера<br>- назовите его (необязательно)<br>- Нажмите кнопку снизу устройства<br>(только для клавиатуры и мыши) |   |
|                         | Устройство установлено и готово к обнаружению.                                                                                                    |   |
|                         | Добавлять только надежные чстройства Bluetooth.                                                                                                    |   |
|                         | < <u>Н</u> азад Далее > Отмена                                                                                                    |   |

- отметить пункт Устройство установлено и готово к подключению
- для поиска выбрать Далее.
- после поиска Мастер отобразит найденные устройства:

| DBIOC      | энте устройство Bluetooth, которое хотите добавить.                                                  |
|------------|----------------------------------------------------------------------------------------------------|
| 6          | РF506 00212<br>Новое четройство                                                                      |
|            |                                                                                                    |
| نې (پ<br>ە | сли устройство, которое вы хотите добавить, не<br>гображается, чбедитесь, что оно включено. Следчйте |

• выбрать нужное устройство, нажать **Далее** и ввести ключ доступа (Pin). Для каждого устройства он состоит из 4-х знаков и задается исходя из

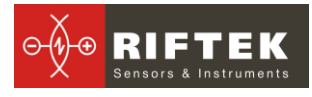

серийного номера профилометра. Например, если номер профилометра - 00810, то Pin=0080;01309 - Pin=0139 и т.д

| стер добавления устройства Bluetooth                                                                                             |                               |                           |                                 |                                   |               | >      |
|----------------------------------------------------------------------------------------------------|-------------------------------|---------------------------|---------------------------------|-----------------------------------|---------------|--------|
| Вам нужен ключ доступа для добавлени:                                                                                            | я устр                        | ойст                      | ва?                             |                                   |               | *      |
| Чтобы получить ответ, обратитесь к разделу "Е<br>Если в документации приводится ключ доступа                                     | Bluetool<br>а, испол          | th'' до<br>пьзуй          | кумента<br>ге его.              | ции по у                          | строй         | іству. |
| Выбрать ключ доступа автоматически                                                                                               |                               |                           |                                 |                                   |               |        |
| О Использовать кл <u>ю</u> ч доступа из документ-                                                                                | ации:                         |                           |                                 |                                   |               |        |
| • Выбрать ключ доступа самостоятельно:                                                                                           |                               | 0080                      |                                 |                                   |               |        |
| О Не испол <u>ь</u> зовать ключ доступа                                                                                          |                               |                           |                                 |                                   |               |        |
| Необходимо использовать ключ доступа во<br>устройство не поддерживает ключ. Рекомен<br>длиной от 8 до 16 знаков. Чем длиннее клю | ) всех о<br>ндуетс<br>оч дост | случая<br>я исп<br>упа, т | ах, кром<br>ользова<br>ем он на | е того, к<br>ть ключ,<br>адежнее. | огда<br>досту | па     |
|                                                                                                    |                               |                           |                                 |                                   |               |        |
|                                                                                                    | < <u>H</u> as                 | ад                        | Дал                             | ee >                              | 0             | тмена  |

• нажать **Далее** и продолжить установку.

• после установки нужных драйверов Bluetooth устройство сообщит номер COM-порта (исходящий), который следует открывать при соединении с профилометром при калибровке или управлении профилометром от ПК. В данном случае это **COM20**:

| 1астер добавления устрой | ства Bluetooth                                                                                                    | × |
|--------------------------|----------------------------------------------------------------------------------------------------|---|
| ®                        | Завершение мастера добавления<br>устройства Bluetooth                                                                                          |   |
| $\mathbf{X}$             | Устройство Bluetooth успешно подключено к компьютеру.<br>Компьютер и устройство могут связываться друг с<br>другом, когда они находятся рядом. |   |
|                          | Устройству назначены последовательные COM-порты.                                                                                               |   |
|                          | Исходящий СОМ-порт: СОМ20                                                                                                    |   |
|                          | Входящий СОМ-порт: СОМ21                                                                                                    |   |
|                          | Подробнее о COM-портах Bluetooth                                                                                                    |   |
|                          | Для закрытия мастера нажмите кнопку "Готово".                                                                                                  |   |
|                          | < <u>Н</u> азад <b>Готово</b> Отмена                                                                                                    |   |

## 14. Тестирование и калибровка

В комплекте с профилометром возможна поставка калибровочного блокаимитатора колеса РФ432.10, (рис. 1А) и программы калибровки **RF506Calibr**, предназначенных для периодического тестирования и, при получении неудовлетворительного результата, калибровки профилометра.

#### 14.1. Подготовка к тестированию/калибровке

• установить программу **RF506Calibr** на ПК.

• Установить Bluetooth-соединение между сканирующим модулем и ПК, как описано в п. <u>13</u>. <u>Ошибка! Источник ссылки не найден.</u>

- установить профилометр на калибровочный блок. Рис.1
- запустить программу **RF506Calibr**

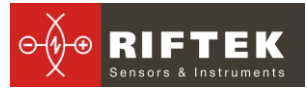

| Device time                                                                    |                                                                                                    |                |          |         |            |      |        |       |      | -    |  |
|--------------------------------------------------------------------------------|----------------------------------------------------------------------------------------------------|----------------|----------|---------|------------|------|--------|-------|------|------|--|
| Device type :<br>Device modification :<br>Serial number :<br>Measuring range : | non<br>non<br>non                                                                                                    | Number<br>COM1 | CON<br>T | 🦇 Conne | ct<br>iers |      | 🛃 Exit | <br>] |      |      |  |
| Disk1                                                                          |                                                                                                    |                |          | <br>    |            | <br> |        |       | <br> | <br> |  |
| Min micron                                                                     | -500                                                                                                    |                |          |         |            |      |        |       | <br> | <br> |  |
| Max micron                                                                     | 0                                                                                                    |                |          |         |            |      |        |       | <br> |      |  |
| inda inicion                                                                   | 500                                                                                                    |                |          |         |            | <br> |        | <br>  | <br> | <br> |  |
| Disk2                                                                          | 1 000                                                                                                    |                |          |         |            |      |        |       |      |      |  |
| Min                                                                            | 1 500                                                                                                    |                |          |         |            |      |        |       | <br> | <br> |  |
| Max micron                                                                     | 2 000                                                                                                    |                |          |         |            |      |        |       | <br> | <br> |  |
|                                                                                | 2 500                                                                                                    |                |          |         |            |      |        |       |      |      |  |
|                                                                                | 3 000                                                                                                    |                |          |         |            |      |        |       |      | <br> |  |
| Calibr table                                                                   | 3 500                                                                                                    |                |          |         |            |      |        |       |      |      |  |
| Calibration                                                                    | 4 600                                                                                                    |                |          |         |            |      |        |       |      |      |  |
|                                                                                | 5 000                                                                                                    |                |          |         |            |      |        |       |      |      |  |
| Save Lable                                                                     | 5 500                                                                                                    |                |          |         |            |      |        |       | <br> | <br> |  |
| Read Table                                                                     | 6 000 L                                                                                                    |                |          | <br>    |            | <br> |        | <br>  | <br> | <br> |  |
|                                                                                |                                                                                                    |                |          |         |            |      |        |       |      |      |  |
| ✓ Auto angle                                                                   | 6 000<br>5 500<br>4 500<br>4 000<br>3 500<br>2 500<br>2 000<br>1 500<br>1 000<br>500                                                                                                    |                |          |         |            |      |        |       |      |      |  |
| ✓ Auto angle<br>(■ Re Calculate<br>Compare                                     | 6 000<br>5 500<br>4 500<br>4 000<br>3 500<br>2 500<br>2 500<br>2 500<br>1 500<br>500<br>0<br>500<br>0<br>500<br>0<br>500<br>0<br>500<br>500<br>5 |                |          |         |            |      |        |       |      |      |  |

выбрать требуемый порт

| Number COM               | Other COM port  |        | × |
|--------------------------|-----------------|--------|---|
| COM1  COM1 COM2          | Select COM port | 12     |   |
| COM3<br>COM4<br>More COM | OK              | Cancel |   |

для соединения с профилометром нажать Соединить

| <b>%</b> RF506 212                                                                                        |                      |                        |                                                                                                    |                                               |   |
|----------------------------------------------------------------------------------------------------|----------------------|------------------------|----------------------------------------------------------------------------------------------------|-----------------------------------------------|---|
| Device type :<br>Device modification :<br>Serial number :<br>Measuring range :                            | 56<br>53<br>212<br>7 | Number COM<br>More COM | Disconnect [COM18:]      Reference of the second second seco | 🕢 Exit                                        | ] |
| Parameters 1:<br>Initial position of scanning<br>Final position of scanning<br>Time of microstep<br>Diskr |                      |                        | 5<br>3015<br>8 6<br>496                                                                                                    | Read parameters Write parameters Load default |   |
| Parameters 2:<br>Initial position of scanning<br>Final position of scanning<br>Time of microstep<br>Diskr |                      |                        | 5<br>3030<br>8 6<br>495                                                                                                    |                                               |   |
| Parameters Profile                                                                                        |                      |                        |                                                                                                    |                                               |   |
|                                                                                                    |                      |                        | 100%                                                                                                    |                                               |   |

• для измерения профиля нажать Измерение. После измерения на дисплее будет отображен измеренный профиль

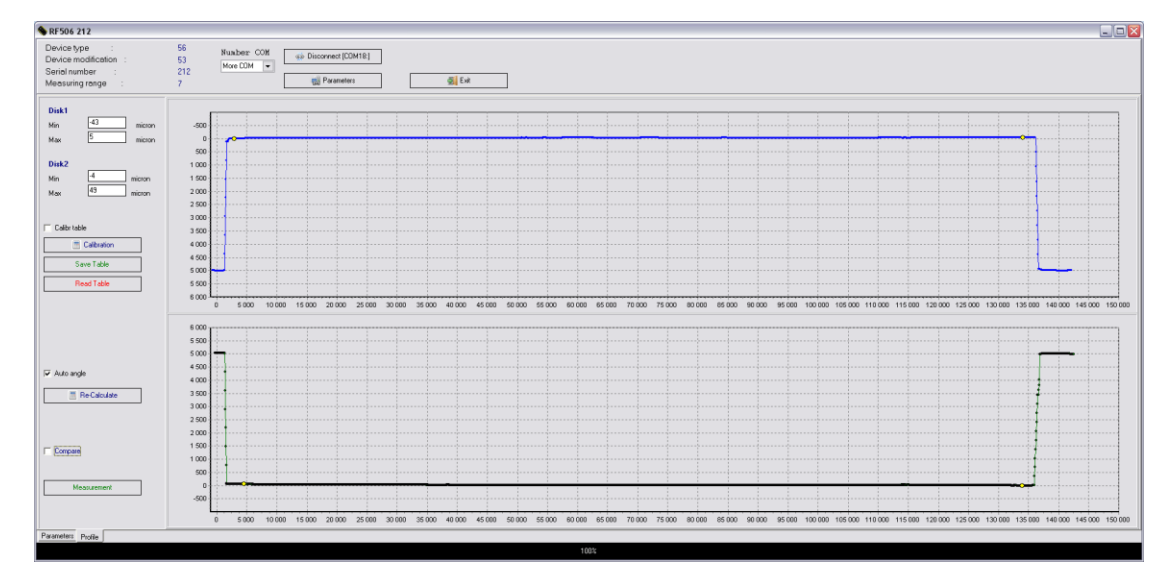

• для сравнения с эталоном отметить птичкой Сравнение и выбрать нужный эталонный профиль в выпадающем списке Эталон.

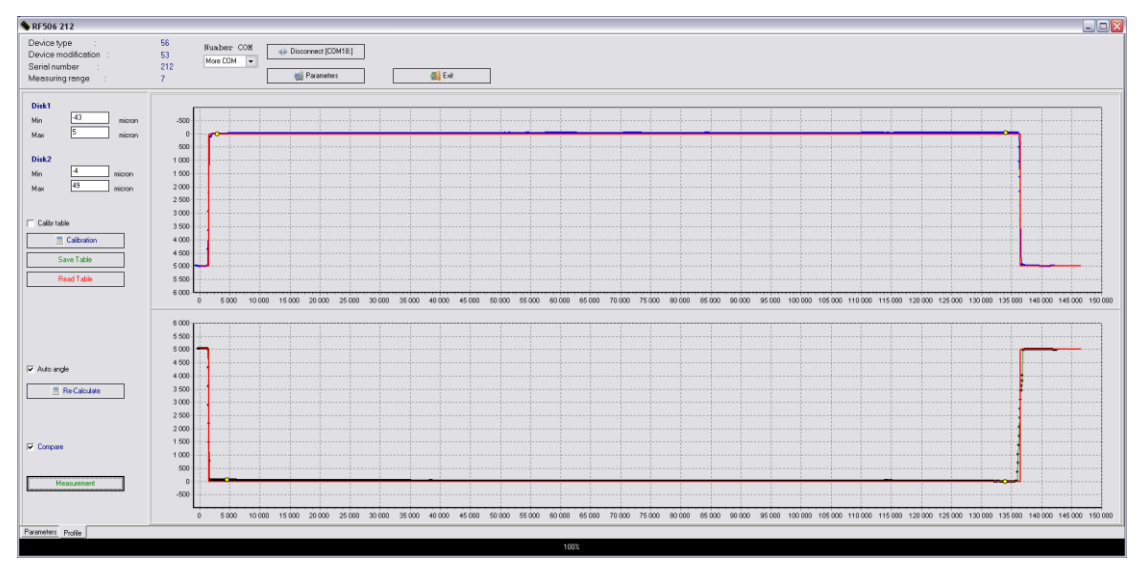

• Отклонение измеренного профиля от эталона будет автоматически рассчитано.

| <b>Disk1</b><br>Min<br>Max | -43 micron<br>5 micron |
|----------------------------|------------------------|
| <b>Disk2</b><br>Min<br>Max | -4 micron<br>49 micron |

#### 14.2. Калибровка

Для выполнения автоматической калибровки выполнить следующее:

- нажать кнопку Измерение
- При положительном результате нажать кнопку сохранения параметров сканирующего модуля

Запись параметров

для

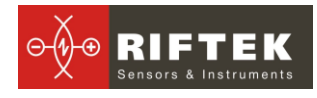

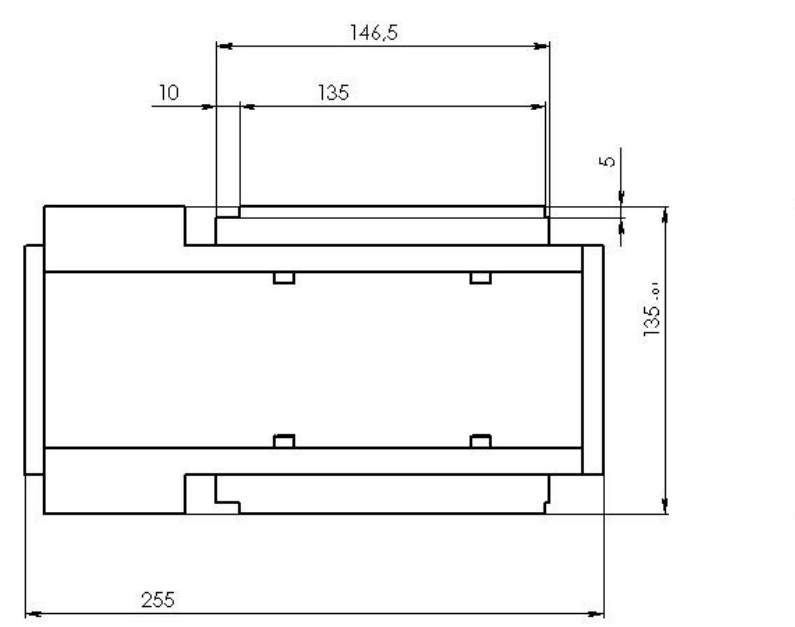

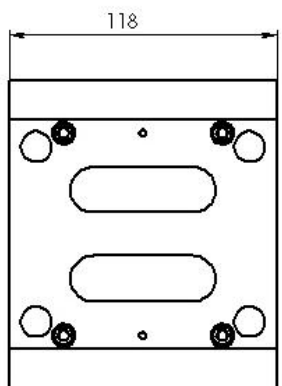

Рис 1А

• Дождитесь, пока таблица с измерениями сохранится в памяти прибора. Процесс сохранения займет достаточно много времени. Не совершайте никаких действий с профилометром в это время.

# 15. Процедура зарядки

- Выключить КПК (лазерный модуль)
- Подключить КПК (лазерный модуль) к зарядному устройству
- Подключить зарядное устройство к сети переменного напряжения 220В

• Время заряда КПК – 5 часов (индикация полного заряда – отключение красного светодиода), Время заряда лазерного модуля – 4 часа (индикация полного заряда – включение зеленого светодиода).

- Отключить зарядное устройство от сети.
- Отключить зарядное устройство от КПК (лазерного модуля)

ВНИМАНИЕ: пожалуйста, соблюдайте указанную последовательность

## 16. Гарантийные обязательства

Гарантийный срок эксплуатации профилометра ИКД - 24 месяцев со дня ввода в эксплуатацию, гарантийный срок хранения - 12 месяцев.